### **Basic Operations**

#### NOTE

The explanation of functions described in this manual may differ from the actual operation, and the shapes of screens and buttons and the letters and characters displayed may also differ from the actual appearance.

Additionally, depending on future software updates, the content may successively change without notice.

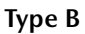

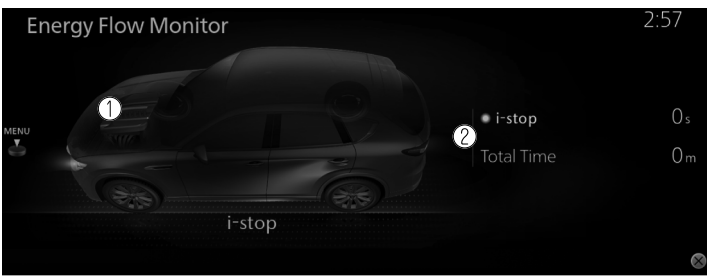

- 1. Displays the operation status of the i-stop function in the engine area. The engine area is illuminated while the engine idling stop is not operating, and it is not illuminated while the engine idling stop is operating.
- 2. Displays the current amount of time that the i-stop function has been operating and the accumulated amount of time that it has been operating.

#### Only vehicles cylinder deactivation function

Displays the cylinder deactivation operation status.

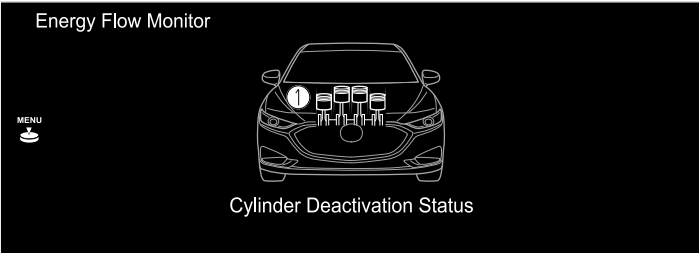

1. The condition of each cylinder is displayed by colors. The operating cylinders are displayed in red.

# SiriusXM Travel Link®\*

Properly equipped Mazda vehicles will also get the following SiriusXM infotainment services : Traffic, Weather, Sports Scores, Fuel Prices, and more. For a list of available features in your vehicle, visit SiriusXM.com/infotainment and get the most out of your driving experience.

1. Select "Information" on the home screen.

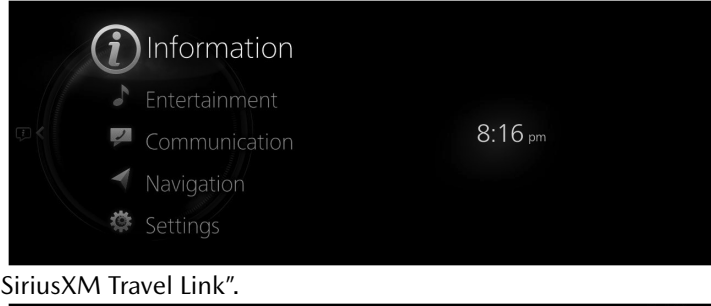

2. Select "SiriusXM Travel Link".

|                         | 8:17 pm                                                                                 |
|-------------------------|-----------------------------------------------------------------------------------------|
| Information             |                                                                                         |
| Fuel Efficiency Monitor | 4                                                                                       |
| SiriusXM Travel Link    | (((SIPIUSXIT)))<br>SATELLITE RADIO                                                      |
| Vehicle Status Monitor  |                                                                                         |
| Owner's Manual          |                                                                                         |
|                         | Access traffic information,<br>weather, fuel prices, parking<br>information and sources |

3. Select the menu you want to display.

|   |                      | 8:17 pm |
|---|----------------------|---------|
|   | SiriusXM Travel Link |         |
|   | Traffic Plus         |         |
|   | Weather Forecast     |         |
| < | Weather Radar        |         |
|   | Fuel Prices          |         |
|   | Sports Scores        |         |
|   |                      |         |

| Menu                        | Explanation                                                                                                   |
|-----------------------------|----------------------------------------------------------------------------------------------------|
| Traffic Plus <sup>*1</sup>  | Displays continuously updated traffic information on the navigation screen in real time.                      |
| Weather Forecast            | Displays the weather forecast.                                                                                |
| Weather Radar <sup>*1</sup> | Displays items such as weather radar, severe storms, and tropical storm information on the navigation screen. |

| Menu                               | Explanation                                                                                                    |
|------------------------------------|----------------------------------------------------------------------------------------------------|
| Fuel Prices <sup>*1*2</sup>        | Displays information for gas stations.                                                                                                    |
| EV Charge Stations <sup>*1*3</sup> | Displays information such as EV charge station locations and charge type.                                                                                                    |
| Sports Scores                      | Displays a list of each genre list and the game schedules and match re-<br>sults for teams selected from the list.<br>You can check on the details of a team by registering the team to "My<br>Teams". Up to 50 items can be registered. |
| Weather Alerts <sup>*4</sup>       | Displays weather information, warnings, and security alerts.<br>You can also turn the notifications on/off by selecting or deselecting the<br>check box of "Alert Notifications".                                                        |
| Parking Information <sup>*1</sup>  | Displays information for parking areas.                                                                                                    |
| Subscription Status                | You can check the status of each service subscription.                                                                                                    |

<sup>\*</sup>1 With Car navigation system

- <sup>\*</sup>2 When fuel efficiency monitor is displayed.
- \*3 When energy efficiency history is displayed.
- <sup>\*</sup>4 Except Canada

#### NOTE

- Select a service which you do not currently subscribe to and a message is displayed indicating that the service subscription has expired.
   If you want to re-subscribe, select "Call" and you can make a call to the telephone number indicated on the screen. To make the telephone call, you need to establish a Bluetooth<sup>®</sup> hands-free connection using a Bluetooth<sup>®</sup> device.
- For safety reasons, detailed information screens for items such as "Sports Scores" and "Weather Alerts" may not be displayed while you are driving the vehicle.

# **Vehicle Status Monitor**

1. Select "Information" on the Home screen to display the vehicle status monitor.

2. Select "Vehicle Status Monitor".

You can customize settings in the setup display as follows:

| Item                          | Explanation                                                                                                    |
|-------------------------------|----------------------------------------------------------------------------------------------------|
| Serious Malfunction(s)*       | Displayed if there is a serious problem.                                                                                                    |
| Important Notice(s)*          | Displayed if there is recall information.                                                                                                    |
| Vehicle Warning Messages      | If there is a problem with the vehicle, information about the prob-<br>lem is displayed.                                                                                             |
|                               | The next maintenance period is displayed.                                                                                                    |
|                               | Date                                                                                                    |
|                               | The date manually set by the customer is displayed.                                                                                                    |
|                               | Distance                                                                                                    |
|                               | If "Next Service Date" is set to "Automatic"                                                                                                    |
|                               | The "Distance Until Oil Change" content is displayed.                                                                                                    |
| Next Service                  | If "Next Service Date" is set to "Manual"                                                                                                    |
|                               | The traveled distance manually set by the customer is displayed.<br>However, when any of the following conditions is met, the "Dis-<br>tance Until Oil Change" content is displayed. |
|                               | <ul> <li>You have not set the traveled distance.</li> <li>"Distance Until Oil Change" is shorter than the traveled distance set by the customer.</li> </ul>                          |
|                               | (Electric Vehicles)                                                                                                    |
|                               | The traveled distance manually set by the customer is displayed.                                                                                                    |
| Engine Oil Level <sup>*</sup> | The current engine oil level can be measured.                                                                                                    |

| Item                   |                              | Explanation                                                                                                    |  |
|------------------------|------------------------------|----------------------------------------------------------------------------------------------------|--|
|                        | Distance Until<br>Oil Change | The traveled distance until engine oil needs to be replaced is displayed.                                                                                                    |  |
|                        | Next Service                 | The next maintenance period manually set by the customer is displayed.                                                                                                    |  |
| Maintenance<br>Details | Tire pressure<br>monitor     | <ul> <li>The current tire pressure can be checked.</li> <li>Maintenance Details <ul> <li>Distance Until OI Change</li> <li>Next Service</li> <li>Istance Until OI Change</li> <li>Next Service</li> <li>Next Service</li> <li>Next Service</li> <li>Next Service</li> </ul> </li> <li>1. When tire pressures were last modified</li> <li>2. Air pressure of each tire</li> <li>3. Tire pressure condition of each tire</li> <li>When air pressure is low: Yellow color</li> <li>When air pressure is correct: Blue color</li> <li>When air pressure cannot be monitored: Black color</li> </ul> 4. Tire pressure units NOTE NOTE While the tire pressure monitoring system is learning the tire positions, such as immediately after a tire position has been changed, the tire pressure at the tire position prior to it being changed is displayed until the system completes the learning. For this reason, the tire pressures displayed for the tire positions. The air pressure displayed on the display may be different from the actual tire pressures at the tire positions. The air pressure displayed on the display may be different from the value measured using an air pressure gauge. The display units for the tire pressures can be changed. Refer to Settings on page 2-116. The maximum canacity of the drive battery is displayed. |  |
|                        | Battery Health               | The maximum capacity of the drive battery is displayed.                                                                                                    |  |

| ltem            |                                   | Explanation                                                                                                    |
|-----------------|-----------------------------------|----------------------------------------------------------------------------------------------------|
|                 | Next Service<br>Date              | The method of setting the next maintenance can be selected from<br>the following.<br>• Automatic<br>• Manual                                                                    |
| Vehicle Mainte- | Set Next Service<br>Date          | If "Next Service Date" is set to "Manual", the next maintenance date can be set.                                                                                                |
| nance Settings  | Set Next Service<br>Distance      | If "Next Service Date" is set to "Manual", the traveled distance until the next maintenance period can be set.                                                                  |
|                 | Reset Oil<br>Change Dis-<br>tance | The "Distance Until Oil Change" content can be reset.<br>After replacing the engine oil, perform the reset (engine oil data re-<br>setting) of the recorded value in this item. |
|                 | Reset Service<br>Interval         | The "Next Service" date and distance are reset.                                                                                                    |